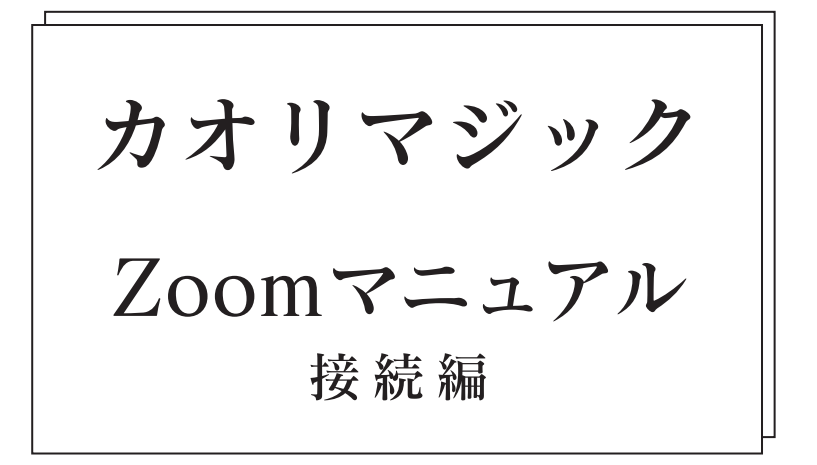

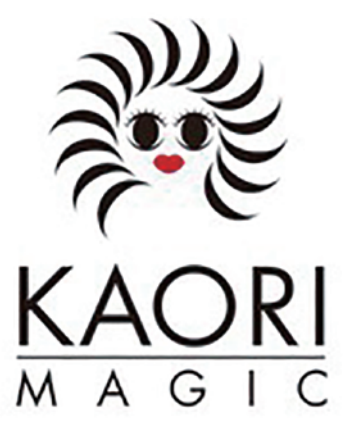

## <u>1. 会議参加用URLから参加する</u>

 カオリマジックからオンラインレッスン用URLを受け取り、オンラインレッスン用URLを クリックします。

カオリマジックさんがあなたを予約されたZoomミーティングに招待しています。

トピック: Zoom meeting invitation - Zoomミーティング 時間: 2020年10月13日 01:30 PM 大阪、札幌、東京

Zoomミーティングに参加する https://us04web.zoom.us/j/77880029122?pwd=SUR3V3BRVy9tVm5McWRIWHRINDIkUT09

ミーティングID: 778 8002 9122 パスコード: 5aKFLA

② 自動でアプリが立ち上がり、接続されます。

③ インストールが完了すると、名前を入力する画面が表示される場合がございます。 その際は、名前を入力して「参加」をクリックします。

| •         |                 |
|-----------|-----------------|
| 名前を入力     |                 |
| 名前        |                 |
| ✓ 将来のミーティ | ングのためにこの名前を記憶する |
|           |                 |
|           |                 |
|           |                 |

④この画面が表示されたら「コンピューターオーディオに参加する」をクリックします。

| •           |                 |                                     | Zoomミーナイング                                                                 |  |  |
|-------------|-----------------|-------------------------------------|----------------------------------------------------------------------------|--|--|
|             |                 |                                     | 発言中:                                                                       |  |  |
|             |                 |                                     |                                                                            |  |  |
|             |                 |                                     |                                                                            |  |  |
|             |                 | ミーティング トピック:                        | Zoom meeting invitation - UiD.,LLC TaguchiのZoomミーティング                      |  |  |
|             |                 | ホスト:                                | UID_LLC Taguchi                                                            |  |  |
|             |                 | パスコード:                              | 5aKFLA                                                                     |  |  |
|             |                 | 数字のパスコード:                           | 884023                                                                     |  |  |
|             |                 | (電話/ルームシステム)                        |                                                                            |  |  |
|             |                 | 油待リング:                              | https://us04web.zoom.us/j/77880029122?pwd=SUR3V3BRVy9tVm5McWRIWHRINDikUT09 |  |  |
|             |                 |                                     | № リンクをコピー                                                                  |  |  |
|             | 000             | オーディオに接続                            |                                                                            |  |  |
|             |                 | コンピューターオーディオ                        |                                                                            |  |  |
|             |                 |                                     |                                                                            |  |  |
|             |                 |                                     |                                                                            |  |  |
|             |                 |                                     | 他の人の意見を聞くには、                                                               |  |  |
|             |                 | コンピューターオーディオに参加する                   | オーディオに提続ポタンをクリックしてください。                                                    |  |  |
|             |                 | スピーカーとマイクをテスト                       |                                                                            |  |  |
|             |                 |                                     |                                                                            |  |  |
|             |                 |                                     |                                                                            |  |  |
|             |                 |                                     |                                                                            |  |  |
|             | () ミーティングへの接続時  | □ ユーティングへの振動時に、自動的にコンピューターでオーディオに接続 |                                                                            |  |  |
|             |                 |                                     |                                                                            |  |  |
|             |                 |                                     |                                                                            |  |  |
| <b>⊕</b> _^ | <b>X</b> ( ^    |                                     | <b>**</b> 2 ^ <b>P D ()</b>                                                |  |  |
|             | 10 The Complete |                                     | abox Frat BROOM LOCATION                                                   |  |  |

## 2. 会議に参加したら音声と映像を設定する

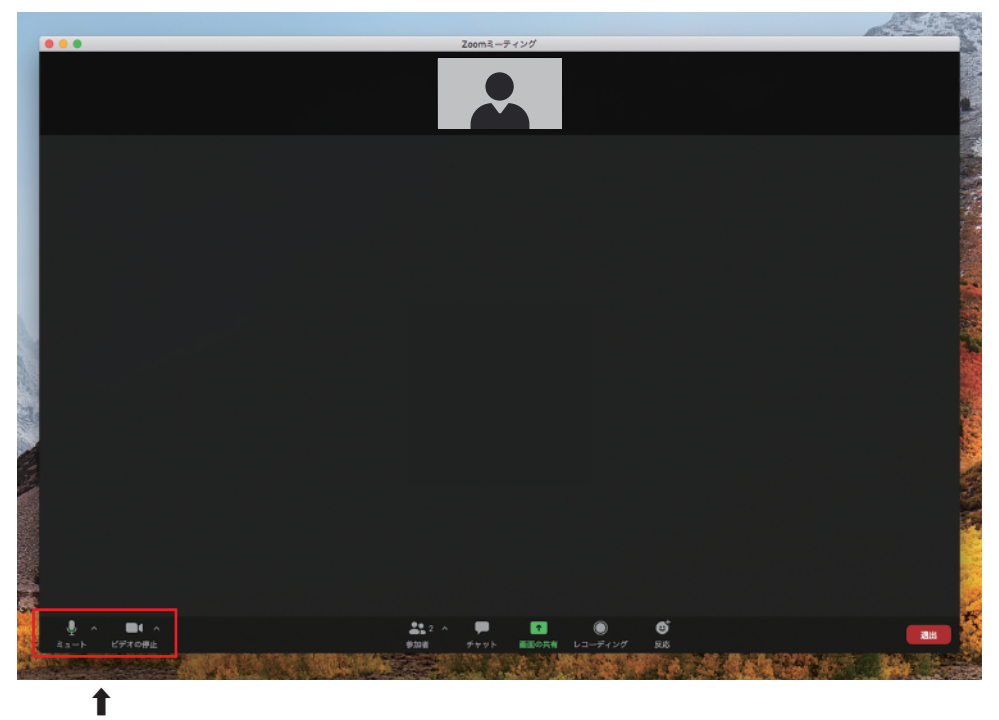

ここに/が入っていないことを確認して下さい。